Wistron NeWeb Corp.

# **Bluetooth for Windows**

Bluetooth Neighborhood User Manual

# Federal Communication Commission Interference Statement

This equipment has been tested and found to comply with the limits for a Class B digital device, pursuant to Part 15 of the FCC Rules. These limits are designed to provide reasonable protection against harmful interference in a residential installation. This equipment generates, uses and can radiate radio frequency energy and, if not installed and used in accordance with the instructions, may cause harmful interference to radio communications. However, there is no guarantee that interference will not occur in a particular installation. If this equipment does cause harmful interference to radio or television reception, which can be determined by turning the equipment off and on, the user is encouraged to try to correct the interference by one of the following measures:

- Reorient or relocate the receiving antenna.
- Increase the separation between the equipment and receiver.
- Connect the equipment into an outlet on a circuit different from that to which the receiver is connected.
- Consult the dealer or an experienced radio/TV technician for help.

To assure continued compliance, (example - use only shielded interface cables when connecting to computer or peripheral devices). Any changes or modifications not expressly approved by the party responsible for compliance could void the user's authority to operate this equipment.

# **CAUTION STATEMENT**

#### **RF Radiation Exposure Statement:**

This equipment complies with FCC RF radiation exposure limits set forth for an uncontrolled environment. This equipment should be installed and operated with a minimum distance of 20 centimeters between the radiator and your body.

This device complies with Part 15 of the FCC Rules. Operation is subject to the following two conditions: (1) This device may not cause harmful interference, and (2) this device must accept any interference received, including interference that may cause undesired operation.

This transmitter must not be co-located or operating in conjunction with any other antenna or transmitter.

## BT-500 User Manual

#### Table of contents

| 4    |
|------|
|      |
| 5    |
| 8    |
| 9    |
| . 11 |
| .12  |
| •    |

#### 1 Introduction

Bluetooth technology provides short-range wireless communications enabled devices. Bluetooth for Windows(BTW) is the WIDCOMM, Inc.(WIDCOMM), solution for the seamless integration of Bluetooth technology into personal computers.

Most Bluetooth-enabled devices have the capability to act as:

• A Bluetooth server—these devices provide one or more services, such as access to the Internet, to other Bluetooth devices.

and

• A Bluetooth client—these devices use the service(s) provided by Bluetooth servers.

Bluetooth for Windows provides:

- Clients with the means:
  - To locate other Bluetooth devices in the immediate vicinity (inquiry).
  - > Discover the services that those devices offer (discovery).
  - > Connect to, use, and disconnect from those services.
- Servers with the means:
  - To include/exclude individual services in the list of services it provides to clients.
- Extensive security, including:
  - Authorization
  - Authentication
  - ➢ Encryption

BTW supports:

- Windows 2000
- Windows 98SE(Second Edition)
- Windows Me(Millennium Edition)

BTW functions the same, regardless of the supported version of Windows it is running on.

#### 2 Icons Used for Devices and Services

Bluetooth for Window's icons provide at-a-glance feedback about a device or service's status by changing color and form.

Device icons turn green when a connection is active.

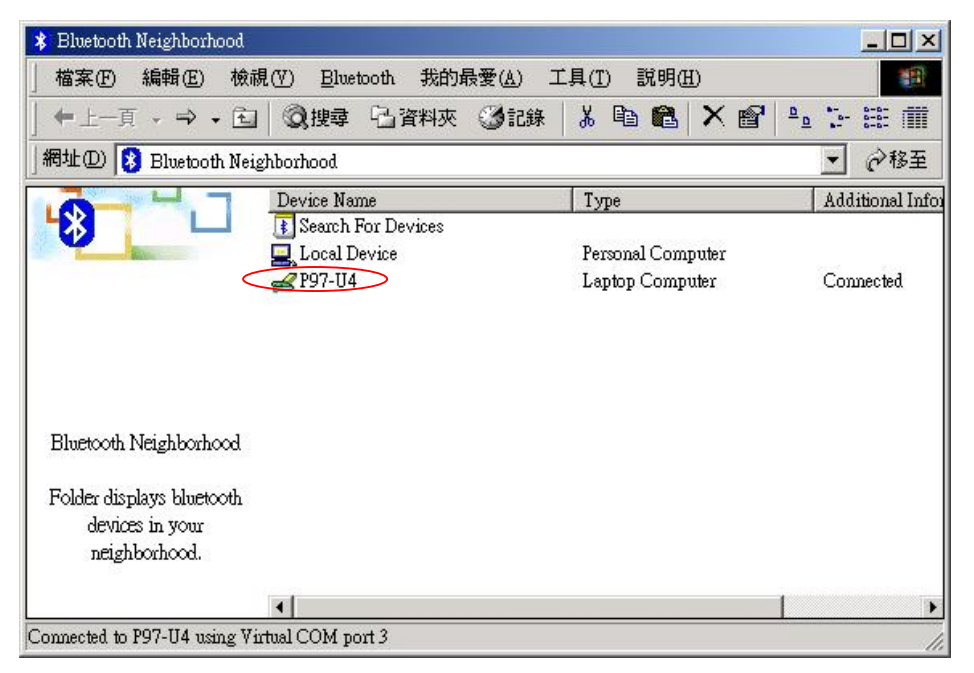

The device icons also indicate if devices are paired ("trusted"). If a device is trusted, the icon form changes to include a white check mark in a black circle. The service icons also turn green when a connection is active.

To view an illustration of the device and service icon types in Bluetooth Neighborhood, open the Help menu and select Help Topics. On the Contents tab, double-click the General topic and then the Icons Used for Devices and Services topic.

#### 3 Search for Devices (Device Inquiry)

"Search for Devices" looks for Bluetooth devices in the vicinity and displays the devices it finds in Bluetooth Neighborhood.

Bluetooth for Windows automatically searches for devices when Bluetooth Neighborhood is opened.

To start the Search for Devices when Bluetooth Neighborhood is open:

• In Bluetooth Neighborhood, double-click the Search for Devices icon

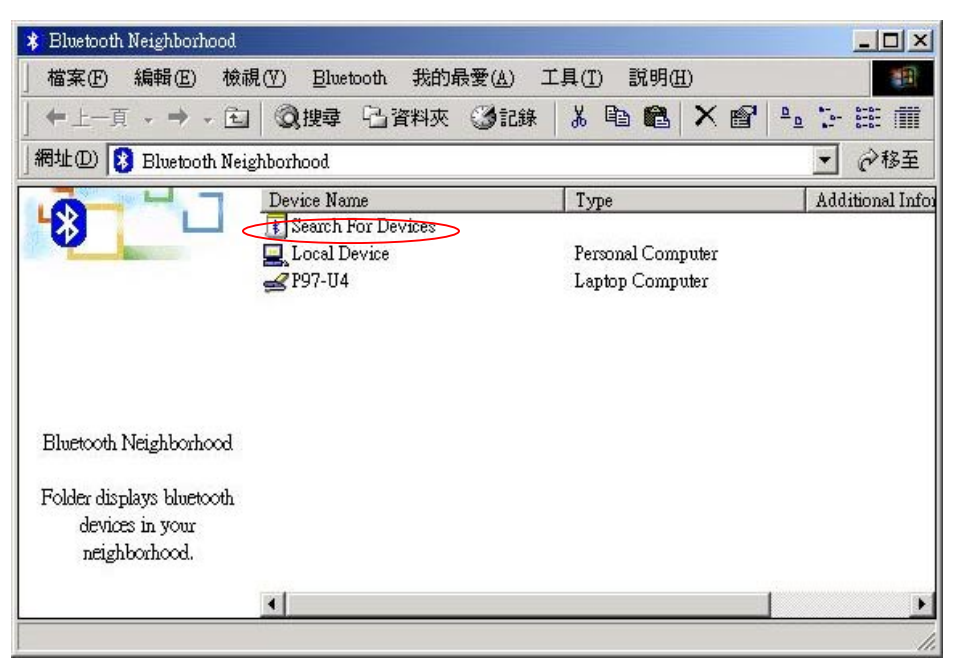

or

Open the Bluetooth menu and select Search for Devices.

| * Bluetooth Neighborhood        |                                |                   |                 |
|---------------------------------|--------------------------------|-------------------|-----------------|
| 」 檔案 (E) 編輯 (E) 檢視              | (型) <u>Bluetooth</u> 我的最愛(▲) □ | [具(I]) 說明(H)      |                 |
| ◆上一頁・→・包                        | Search for devices             | 🔏 🖻 🛍 🗙 💕 📍       | D IIII          |
| 」網址① 😣 Bluetooth Neigh          | <u>D</u> evice Configuration   |                   | ▼ @移至           |
|                                 | Device Name                    | Туре              | Additional Info |
|                                 | Local Device                   | Personal Computer |                 |
|                                 | <mark>∉</mark> P97-U4          | Laptop Computer   |                 |
|                                 |                                |                   |                 |
|                                 |                                |                   |                 |
|                                 |                                |                   |                 |
| Bluetooth Neighborhood          |                                |                   |                 |
| Folder displays bluetooth       |                                |                   |                 |
| devices in your                 |                                |                   |                 |
| neighborhood.                   |                                |                   |                 |
|                                 | •                              |                   | •               |
| Search for nearby Bluetooth dev | ices                           |                   | 1.              |

NOTE: The Bluetooth menu is only visible in Windows Explorer when Exploring the Bluetooth Neighborhood.

BTW can be configured to automatically search for devices on regular basis (Bluetooth Configuration window > Discovery tab).

| Local Serv | rices                                      | Client App                                                                                               | lications                                      | Hardy                   | vare         | Version Info             |
|------------|--------------------------------------------|----------------------------------------------------------------------------------------------------|------------------------------------------------|-------------------------|--------------|--------------------------|
| General    |                                            | Accessibility                                                                                            | Discove                                        | ery                     | Inform       | ation Exchange           |
|            | Specifi<br>within<br>Look<br>Repo<br>Filte | y which individu<br>a class that this c<br>for other Bluetoo<br>ort all Bluetooth d<br>ar Type   Details | al devices, cla<br>omputer can d<br>th devices | sses of dev<br>iscover. | /ices or typ | es of devices<br>minutes |
|            |                                            |                                                                                                    |                                                |                         |              |                          |
|            | •                                          |                                                                                                    |                                                |                         |              | <b>)</b> •               |
|            | •                                          |                                                                                                    |                                                | Add                     | Device       | Delete                   |

One of the advantages of Bluetooth is the mobility the wireless connections allow. However, mobility means that devices may move in or out of connection range during the time between the automatic updates performed by BTW. To be certain that the displayed list of devices in the neighborhood is current, or if automatic periodic inquiry is not enabled, force an up-to-date view by clicking Search for Devices.

Some devices within connection range may not show up in the list of devices found because:

- Your device is configured to report only specific types or classes of devices( Bluetooth Configuration window > Discovery tab, on your device).
- The un-listed device is configured to be non-discoverable (Bluetooth Configuration window > Accessibility tab, on the un-listed device).

# BT-500 User Manual

| Accessibility         | Discovery             | Inform                               | ation Exchange                                |
|-----------------------|-----------------------|--------------------------------------|-----------------------------------------------|
|                       |                       |                                      |                                               |
| fy which individual d | evices have acc       | cess to this comp                    | uter.                                         |
| All devices to cor    | mect.                 | computer                             | •                                             |
|                       |                       |                                      |                                               |
|                       |                       |                                      |                                               |
|                       |                       |                                      |                                               |
|                       |                       |                                      |                                               |
|                       |                       |                                      |                                               |
|                       | ther Bluetooth device | ther Bluetooth devices discover this | ther Bluetooth devices discover this computer |

#### 4 Find a Service (Service Discovery)

After BTW has identified the available Bluetooth servers within connection range the client can make use of the services provided by those servers. The process of determining the services that are available is called Service Discovery. The services supported by BTW are:

Bluetooth Serial Port—establishes a Bluetooth wireless connection between two devices. The connection mybe used by applications as though a physical serial cable connected the devices.

Dial-up Networking – allows a Bluetooth client to use a modem that is physically attached to the Bluetooth server.

Fax – allows a Bluetooth client to wirelessly send a fax using a device that is physically attached to the Bluetooth server.

File Transfer—establishes a Bluetooth wireless connection that allows your computer to perform file system operations on another Bluetooth-enabled device —brows, drag/drop, open, print, cut/copy, paste, delete, rename, etc.

Information Exchange—establishes a Bluetooth wireless connection between two devices so that they can exchange personal information manager data such as business cards, calendar items, email messages, and notes.

Information Synchronization—establishes a Bluetooth wireless connection between two devices and uses the connection to synchronize Personal Information Manager data between the two devices.

Network Access—establishes a Bluetooth wireless connection between the client and the server that is physically connected to the Local Area Network. If the client has permission (user name and password for the LAN), the wireless connection can be used as if the client were hardwired to the LAN.

All Bluetooth servers do not necessarily provide all of these services. For example:

- Network gateways such as those in WIDCOMM's BlueGate series only provide access to the Local Area Network (the Network Access service).
- A Bluetooth-enabled cellular telephone may provide only:
  - Dial-up Networking (access to the Internet).
  - A Bluetooth Serial Port (used to exchange PIM information with your computer).

To determine which services are provided by a Bluetooth device, right-click the device and select Discover Available services from the popup menu.

## 5 Local Services

Local Services are those services that a Bluetooth server is capable of providing. The services provided by BTW are:

- Bluetooth Serial Port.
- Dial-Up Networking.
- Fax.
- File Transfer.
- Information Exchange.
- Information Synchronization.
- Network Access.

| 💻 Bluetooth Neighborhood \L                                           | ocal Device                                                                                                    |                                                                                       |                                                                                             | _ 🗆 🗙 |
|-----------------------------------------------------------------------|----------------------------------------------------------------------------------------------------|---------------------------------------------------------------------------------------|---------------------------------------------------------------------------------------------|-------|
| 」 檔案(E) 編輯(E) 檢補                                                      | 見(V) Bluetooth 我的最愛(A) .                                                                                                    | 工具(I) 說明(H)                                                                           |                                                                                             | -     |
| ⇔上一頁 → → → 包                                                          | 🔍 搜尋 🖓 資料夾 🍼 記錄                                                                                                    | 1 B B 2                                                                               | X 🖻 🐁 🐎                                                                                     |       |
| 網址① 📃 Bluetooth Neig                                                  | zhborhood\Local Device                                                                                                    |                                                                                       | •                                                                                           | ∂移至   |
|                                                                       | Service<br>Service<br>Solution Serial Port<br>Solution Dial-Up Networking<br>Solution<br>File Transfer<br>The Transfer<br>The Transfer<br>The Transfer<br>The Transfer<br>Solution Synchronization<br>Solution Synchronization | Startup<br>Automatic<br>Automatic<br>Automatic<br>Automatic<br>Automatic<br>Automatic | Status<br>Started (COM4)<br>Not Started<br>Not Started<br>Started<br>Started<br>Not Started | Devi  |
| Local Device<br>Folder displays available<br>services for the device. |                                                                                                    | n donado                                                                              |                                                                                             |       |
| Select a service to view its<br>The search for devices has finis      | ▲                                                                                                    |                                                                                       |                                                                                             | •     |

The names of all the services a displayed even though the server may not be capable of supporting all services. For example, when a server provides a service that is hardware-dependant that server must be capable of local action, for example, a Dial-Up Networking server must have a working modem, a Fax server must have a functional fax modem, and a Network Access server must be physically connected to the Local Area Network.

All services start automatically by default when BTW is initialized.

Automatic start-up can be turned off for individual services (Bluetooth Configuration configured to start automatically it can still be started manually; right-click the service and select Start from the popup menu.

To stop a service that is running, right-click the service and select Stop from the popup menu. Stopped services are not available for clients to use.

With Local Devices selected, the Details view of Explorer provides basic information about each local service:

- Service the name of the service
- Startup—Automatic or Manual
- Status:
  - Started (COM#)—the service is running and ready to use the COM#
  - Not Started—the service is not running (not available to clients)
  - ➤ Connected(COM#)—the service is in use, the local port is COM#
- Device name if connected:
  - Empty field—the services is not connected
  - A device name and/or Bluetooth Device Address—identifies that device that is using the service.

Connections are usually established and shut down by the client. If it is necessary to interrupt a connection from the server side:

- 1. Right-click the local service and select Stop from the popup menu.
- 2. Right-click the local service and select Start from the popup menu to re-start the service.

#### 6 Security

Each service of the server can be configured to require:

| Service Name                                                             |               | Startup                 | Authorization       | Authent            | ication ]                                                    |
|--------------------------------------------------------------------------|---------------|-------------------------|---------------------|--------------------|--------------------------------------------------------------|
| Fax<br>File Transf<br>Informatio<br>Dial-Up N.<br>Network A<br>Bluetooth | File Transfer | orization<br>entication | ✓ Startu<br>「 Encry | p<br>ption<br>acel | bired  <br>bired  <br>bired  <br>bired  <br>bired  <br>bired |

- Authorization—the server operator must acknowledge all connection attempts before a connection is established.
- Authentication—the server requires a Personal Identification Number(PIN) code or a Link Key before a connection is established.
- Encryption—all data sent between the client and server is encrypted.

The default security setting for Authorization, Authentication and Encryption is disabled. Devices can also be paired, a process that eliminates the need to enter a PIN code every time access is attempted.

# Appendix A-Troubleshooting

#### CANNOT CONNECT TO PAIRED DEVICE

Paired devices are always displayed in Bluetooth Neighborhood, even if the remote device is out of range or not powered on:

• Verify that the paired device is within radio range and powered on then attempt the connection again.

#### CANNOT DISCOVER SERVICES ON A REMOTE DEVICE (NOT PAIRED)

The remote device might not be powered on or may be out of range:

- Verify that the remote device is powered on.
- Verify that the remote device is in Connectable mode (Configuration >Accessibility tab)
- Perform a Search for Devices to verify that the device is within range.

#### DIAL-UP NETWORKING SERVICE DOES NOT START

The Dial-Up Networking service will not start unless a properly configured modem is attached to the server:

- 1. Verify that the modem is usable as a local device from the server.
- 2. In the Bluetooth Configuration window, Local services tab, double-click the Dial-Up Networking service:
  - a) Click the down arrow in the Modem field and select the modem that should be used to dial out.
  - b) Click OK.
  - c) Click OK to close the Bluetooth Configuration window.

# HOW DO I DETERMINE THE BLUETOOTH DEVICE ADDRESS (BDA) OF MY HARDWARE DEVICE?

- In the Windows System Tray, right click the Bluetooth icon and select Configuration from the popup menu.
- In the Bluetooth Configuration window, on the Hardware tab, in the Device Properties section, the fourth entry is Device Address. This is the BDA of the Bluetooth device attached to this computer.

# HOW DO I DETERMINE THE VERSION NUMBER OF THE BLUETOOTH SPECIFICAION THAT THE HOST CONTROLLER INTERFACE (HCI) COMPLIES WITH?

• In the windows System Tray, right click the Bluetooth icon and select

Configuration from the popup menu.

- In the Bluetooth Configuration window, on the Hardware tab, in the Device Properties section, the fifth entry provides Bluetooth Specification compliance information.
- The sixth entry contains the Specification revision information, if appropriate.

#### HOW DO I DETERMINE THE VERSION NUMBER OF THE LINK MANAGER PROTOCOL (LMP)?

- In the windows System Tray, right click the Bluetooth icon and select Configuration from the popup menu.
- In the Bluetooth Configuration window, on the Hardware tab, in the Device Properties section, the seventh entry provides LMP version number information.
- The eighth entry contains the LMP sub version number information, if appropriate.

#### HOW DO I FIND INFORMATION ABOUT THE BLUETOOTH HARDWARE ATTACHED TO MY COMPUTER?

- In the windows System Tray, right click the Bluetooth icon and select Configuration from the popup menu.
- In the Bluetooth configuration window, on the Hardware tab, in the Devices section:
  - Column one—contains the hardware name.
  - Column two-contains the hardware type (USB, Serial, etc.)
- In the Devices Properties section:
  - > The first entry is the hardware manufacturer.
  - > The second entry contains the firmware version of the hardware.
  - The third entry, Device Status, indicates that the device is operating properly or that there is a problem/conflict.

## HOW DO I GET AN UNKNOWN PORT MESSAGE WHEN I ATTEMPT TO USE A BLUETOOTH SERIAL PORT?

The "Unknown Port" error message usually means an attempt was made to connect a port that was in use.